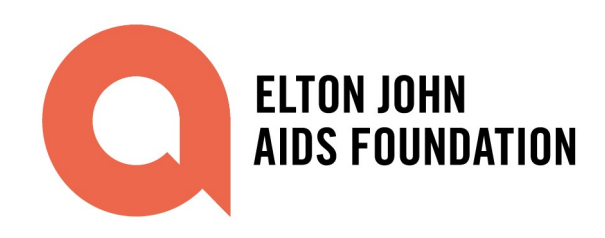

# РУКОВОДСТВО ПО ИСПОЛЬЗОВАНИЮ ПОРТАЛА КОНЦЕПТУАЛЬНЫХ ЗАЯВОК ФОНДА

# Шаг 1: Войдите в портал концептуальных заявок

**Requests for Proposals** 

Нажмите здесь, чтобы войти в портал концептуальных заявок. Нажмите на кнопку Вход (Вход) (см. скриншот ниже). Û ELTON JOHN AIDS FOUNDATION

Существующие пользователи: Вы будете перенаправлены на страницу для ввода имени

пользователя 🌲 Username и пароля 🙃 Password . См. скриншот ниже:

Home

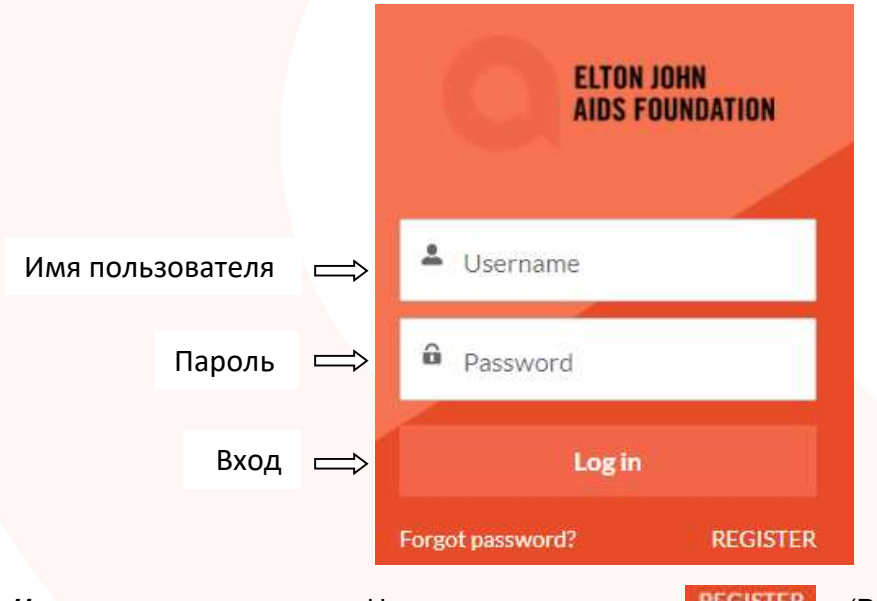

REGISTER Новые пользователи: Нажмите на кнопку (Регистрация). Вы будете перенаправлены на страницу для ввода вашего имени 🚢 First Name , фамилии 🚢 Last Name и электронного адреса 🛛 🖾 Email . Нажмите на кнопку 🛛 Sign Up (Зарегистрироваться). Для ориентира смотрите скриншот ниже:

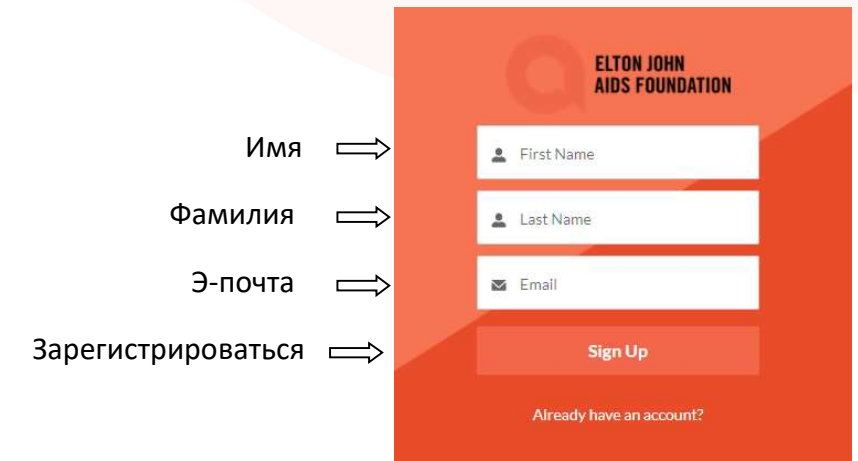

AN END TO THE AIDS EPIDEMIC **ELTONJOHNAIDSFOUNDATION.ORG** 

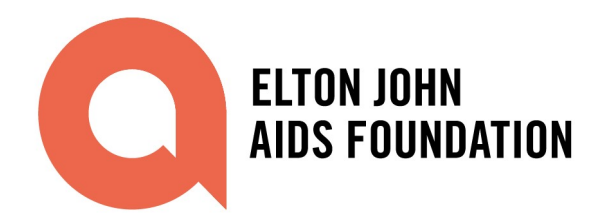

# Вы получите следующее приветственное письмо, в котором будет указано ваше имя пользователя. См. скриншот ниже.

#### Dear XX

Welcome to the Elton John AIDS Foundation Community Portal!

To get started, please click on the link below to confirm your email address and set a new password.

### https://ejafgrantees.force.com/login?

c=b0VtqJiiwCnkpfTZ9MLErTiVWNILSwt.RN.ERE2HsDMNI9b01Fx mSd0ytkpMORh4la dDguCF.hg3ZBnQ0drSuxwR9wqrVMtxs93z.AXksPe6cVn01E8NTYTin5AyFuMBlw2arA8x0gQd1

When logging in, please use the following Username: XX

Once you have set your password, you will gain access to the EJAF Community Portal. You will be able to submit a Concept Note for an open Request for Proposals, complete a Grant Application and if you are an Active Grantee, submit Grant Reports and see your Targets, Results and Grant information.

If at any time you forget your password, please click 'Forgot Password' on the home screen to set a new one.

Best wishes,

Elton John AIDS Foundation

«Уважаемый XX,

Добро пожаловать на портал Фонда Элтона Джона по борьбе со СПИДом!

Для начала нажмите на ссылку ниже, чтобы подтвердить свой электронный адрес и установить новый пароль.

При входе в систему используйте данное имя пользователя: XX.

После установки пароля вы получите доступ к порталу Фонда. Вы сможете подать концептуальную заявку на участие в открытом конкурсе заявок, полную заявку на получение гранта; действующие грантополучатели смогут направлять отчетность по гранту, отслеживать цели, результаты и информацию по гранту.

Если когда-либо вы забудете пароль, нажмите "Forgot Password" (Забыли пароль) на главном экране и установите новый.

С наилучшими пожеланиями,

Фонд Элтона Джона по борьбе со СПИДом»

### Шаг 2: Доступ к приглашениям на участие в конкурсах

После входа в портал грантополучателей:

- 1. Нажмите на вкладку 'Requests for Proposals' (Приглашения на участие в конкурсах) для просмотра полного списка действующих приглашений.
- 2. Нажмите на приглашение к участию в том конкурсе, на который вы хотите подать заявку и изучите более подробную информацию.

| ELTON JOI<br>AIDS FOU | IN Home<br>IDATION Home  | Requests for Proposals     | My Concept Notes | My Applications & Grants | My Grant Reports           |  | ÷ | 0 |
|-----------------------|--------------------------|----------------------------|------------------|--------------------------|----------------------------|--|---|---|
|                       | OPEN REQUESTS I          | FOR PROPOSALS              |                  |                          |                            |  |   |   |
|                       | Request for Proposals Na | Request for Proposals Name |                  | ed                       | Due Date for Concept Notes |  |   |   |
|                       | RADIAN: Unmet Need Fund  |                            | 19/07/202        | 1                        | 16/09/2021 13:00           |  |   |   |
|                       | 10                       |                            |                  |                          |                            |  |   |   |

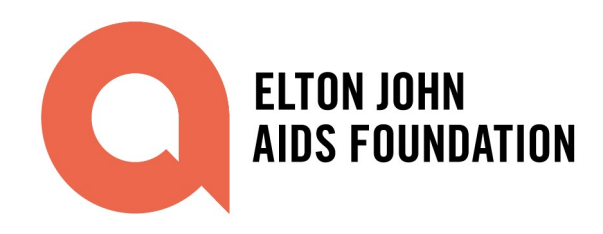

# Шаг 3: Подача концептуальной заявки

Чтобы приступить к подаче концептуальной заявки:

| 1. Haw                                                                                                    | мите                                                                                     | на кнопку                                                                                                    | tart Concept Note                                                   | ]<br>(Прі      | иступить к                                                                | подаче конц      | ептуальной заявки  | ) |   |
|----------------------------------------------------------------------------------------------------|------------------------------------------------------------------------------------------|----------------------------------------------------------------------------------------------------|---------------------------------------------------------------------|----------------|---------------------------------------------------------------------------|------------------|--------------------|---|---|
| ELTON JOHN<br>AIDS FOUNDATION                                                                                                    | Home                                                                                     | Requests for Proposals                                                                                                    | My Concept Notes                                                    | My Appli       | cations & Grants                                                          | My Grant Reports |                    | ۰ | 8 |
| equilibrium Requilibrium Requil | Request fo<br>RADIAN<br>st for Propose<br>AN: Unmet N                                    | Proposals<br>: Unmet Need Fund<br>Is Name<br>eed Fund                                                                      |                                                                     | 7              | Date Opened<br>19/07/2021                                                 |                  | Start Concept Note |   |   |
| Progra<br>RADI.<br>Appli<br>Alban<br>Herze<br>ova:<br>Mace                                                                                                    | im<br>AN<br>able Countrie<br>ia;Armenia;A<br>govina;Bulga<br>lontenegro;N<br>donia;Romar | C<br>zerbaijan;Belarus;Bosnia and<br>rla;Croatla;Estonia;Georgia;Kazakhs<br>orth<br>la;Russla;Serbla;Slovenia;Tajikistan;T | ıtan;Kyrgyzstan;Latvia;Lithuania;<br>urkmenistan;Ukraine;Uzbekistar | Mold           | Due Date for Concept Not<br>16/09/2021 13:00<br>Due Date for Applications | 85               |                    |   |   |
| 2. Запо<br>(При                                                                                                    | олни<br>иступ                                                                            | те все необход<br>ить к подаче к                                                                                           | цимые даннь<br>онцептуальн                                          | іе во<br>юй за | всплываюі<br>явки).                                                       | цем окне 'St     | art Concept Note'  |   |   |
|                                                                                                    |                                                                                          | Note<br>Для перевода на русский я<br>* Are you a non-profit org<br>None<br>* Will you support Key Po                       | Start Concept                                                       | Note           | е каждого вопроса                                                         |                  |                    |   |   |
| Страны реализации<br>(выберите из имеющегося<br>списка стран на<br>английском языке)                                                                                                    | Î                                                                                        | * Country of project impleNone * Select Country of ImplerNone                                                              | mentation ()                                                        |                | · ·                                                                       |                  |                    |   |   |
| Название проекта                                                                                                    | ⇒                                                                                        | Project Name     Organisation     Search Organisations                                                                     |                                                                     |                | Q.<br>Cancel S                                                            | ave              |                    |   |   |
|                                                                                                    |                                                                                          |                                                                                                    |                                                                     |                | <u></u><br>Отменить                                                       | ☐ Сохранить      |                    |   |   |

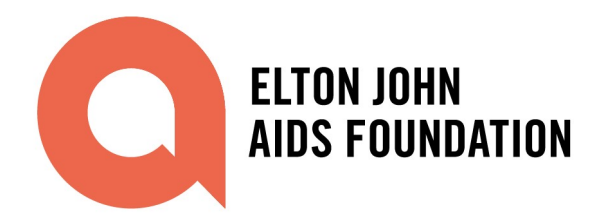

 Пожалуйста, в поле "Organisation" (Организация) выберите из выпадающего окна + New Organisation (Новая организация).

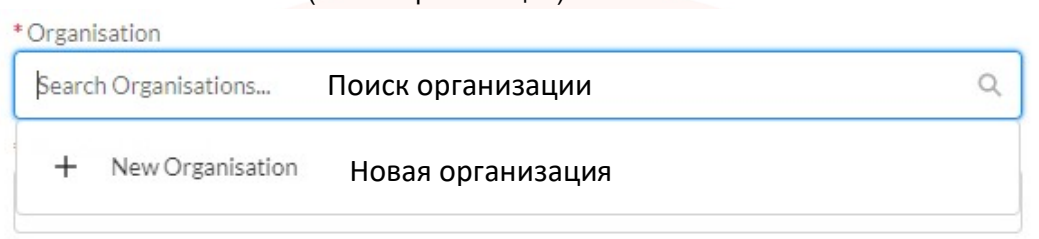

Заполните все необходимые поля во всплывающем окне "Organisation Information" (Информация об организации).

|      |                                 | Organisation Information                    |   |                                                |   |                                                            |
|------|---------------------------------|---------------------------------------------|---|------------------------------------------------|---|------------------------------------------------------------|
| Назі | ван <mark>ие организации</mark> | Organisation Name                           |   | • Income (last year)                           |   | До <mark>ход (за прошлый</mark> год)                       |
| Гол  | овная организация               | Parent Organisation<br>Search Organisations | Q | * Expenditure (last year)                      |   | Расходы (за прошлый год)                                   |
| Pe   | егистрационный №                | * Registration Number                       |   | * Organisation Currency<br>GBP - British Pound | • | Используемая валюта<br>( <b>Примечание</b> : Выберите USD) |
|      | Дата регистрации                | * Registration Date                         | 首 | * Last Financials Date                         | 苗 | Дата последнего                                            |
|      | Некоммерческая?                 | *Nonprofit?                                 | • | Region                                         | • | Ре <mark>гион</mark>                                       |
| Числ | енность персонала               | *No. of Employees                           | × |                                                |   |                                                            |
| Колі | ичество волонтеров              | * No. of VolunteersNone                     |   |                                                |   |                                                            |

4. После заполнения окна 'Start Concept Note' (Приступить к подаче концептуальной заявки) появится данное сообщение со ссылкой на вашу концептуальную заявку Ссылка на вашу концептуальную заявку

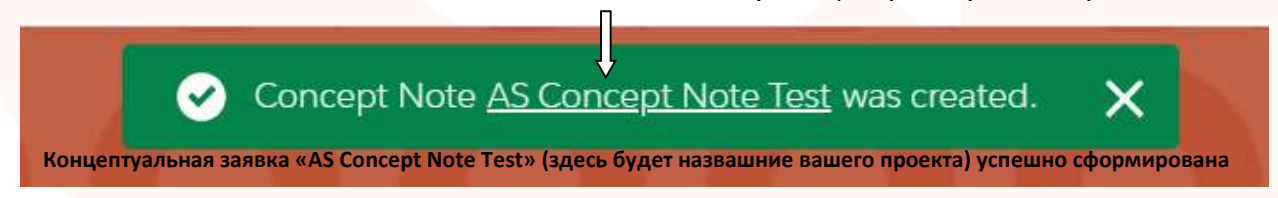

После этого вы получите доступ к концептуальной заявке:

- Щелкнув по ссылке в сообщении об успешном формировании концептуальной заявки; или
- Перейдя на вкладку 'My Concept Notes' (Мои концептуальные заявки) на панели навигации и щелкнув по новой концептуальной заявке в списке ваших концептуальных заявок.

Обратите внимание, что вам может потребоваться обновить страницу, чтобы новая концептуальная заявка отобразилась в списке "Concept Notes" (Концептуальные заявки).

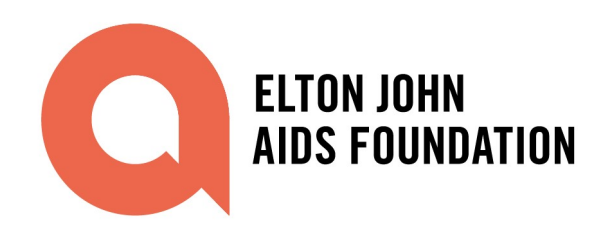

## Шаг 4: Заполните необходимые данные.

После формирования концептуальной заявки, заполните необходимые данные.

**<u>ВАЖНО</u>**: Отвечая на вопросы анкеты, перейдите к информационно-графической системе ( за дополнительной информацией о том, какую информацию необходимо включить в ответы на каждый вопрос. Ниже приведен скриншот вопросов с инфографикой.

| Long Questions                                                                                                    |
|----------------------------------------------------------------------------------------------------|
| Please answer all questions in the survey form below. When you have finished filling in the form, please click the "Confirm Responses" button. This will check your responses to ensure that all questions have been answered. If the responses are confirmed, the response form will be locked. If not, you will receive an error with further details.                                                                                                    |
| Confirm Responses                                                                                                    |
| Your Concept Note / Ваша концептуальная заявка                                                                                                    |
| Before submitting your concept note, please read carefully the RADIAN Unmet Need Fund Opportunity Announcement (download at eltonjohnaidsfoundation.org/radian), including the sections on What<br>We Will Fund, Eligibility Requirements, and Selection Criteria. / Перед водачей вашей концентуальной заявки, пожалуйста, ознакомътесь винмательно с Объявлением о конкурсе по конкурсе RADIAN<br>«Насушные нужды» (скачать здесь: eltonjohnaidsfoundation.org/radian), включая разделы Ocoбенности финансируемых проектов, Квалификационные требования и Критерии отбора.<br>*1. Executive Summary: What are the main expected results and activities of your project? (150 words) / Криткое реноме: Каковы основные ожидаемые результаты и мероприятия вашего проекта? (150 conf)<br>Salesforce Sans • 12 • B I U S E is of the set of the set of the |
| * 2 иппа is/are the problem(s) in your city/region/country that you are proposing to address? (250 words) / Какова проблема (проблемы) в вашем городе/регионе/стране, которую вы предлагаете решить? (250                                                                                                    |
| Salesforce Sans $\checkmark$ 12 $\checkmark$ $B$ $I$ $\sqcup$ $\ominus$ $\equiv$ $\neq$ $\equiv$ $\equiv$ $I$                                                                                                    |

Вдобавок к ответам на вопросы анкеты, вам также необходимо выбрать страну реализации и население (населения), которое вы будете поддерживать в рамках вашего проекта, в верхней части страницы. Примечание: если группа населения, которую вы будете поддерживать в рамках вашего проекта, не отображается в списке, пожалуйста, укажите это в вашей концептуальной заявке и выберите "Young People 10-24" в качестве заполнителя в списке.

|                             |                   |                             | Ключевые группы,  |
|-----------------------------|-------------------|-----------------------------|-------------------|
| Countries of Implementation | Страна реализации | Population Groups Supported | которые вы будете |
|                             | проекта           |                             | поддерживать      |

## Шаг 5: Загрузите подтверждающие документы.

Ниже в той же странице, в разделе «Proposed Budget» (Предлагаемый бюджет), загрузите файл с бюджетом предлагаемого проекта (вы можете выбрать свой собственный формат). Загрузите файл, нажав на кнопку 'Upload Files' (Загрузить файлы) в списке 'Files' (Файлы).

Proposed Budget

| Please upload a budget in USD. When you are done, please check the "Budgeted Uploaded" checkbox above to confirm that you have uploaded your budget. You will not be able to Submit your Concept Note                                        |
|----------------------------------------------------------------------------------------------------|
| until you have confirmed that your Budget was uploaded. / Загрузите, пожалуйста, бюджет в долларах США, нажав на кнотку "Upload Files" ("Загрузите файлы"). После этого поставьте галочку в поле "Budget                                     |
| Uploaded" (Бюджет загружен) выше, чтобы подтвердить, что вы загрузили свой бюджет. Вы не сможете опправить концептуальную заявку, пока не подтвердите, что бюджет загружен.                                                                  |
|                                                                                                    |
| Each application can request up to \$1 500 000 USD. The Foundation will assess each application's budget in relation to the proposed results. / Maximum available assessment of assessment of assessment assessment of the proposed results. |

Each application can request up to \$1,500,000 USD. The Foundation will assess each application's budget in relation to the proposed results. / Maxcussansan sampamusaessan cysses ack application's budget in relation to the proposed results. / Maxcussansan sampamusaessan cysses ack application's budget in relation to the proposed results. / Maxcussansansa sampamusaessan cysses ack application's budget in relation to the proposed results. / Maxcussansansa sampamusaessan cysses ack application's budget in relation to the proposed results. / Maxcussansansa sampamusaessansa cysses ack application's budget in relation to the proposed results. / Maxcussansansansansa sampamusaessansa cysses ack application's budget in relation to the proposed results. / Maxcussansansa sampamusaessansa cysses ack application's budget in relation to the proposed results. / Maxcussansansa sampamusaessansa cysses ack application's budget in relation to the proposed results. / Maxcussansansa sampamusaessansa cysses ack application's budget in relation to the proposed results. / Maxcussansansa sampamusaessansa cysses ack application's budget in relation to the proposed results. / Maxcussansansa sampamusaessansa cysses ack application's budget in relation to the proposed results. / Maxcussansansa sampamusaessansa cysses ack application's budget in relation to the proposed results. / Maxcussansansa cysses ack application's budget in relation to the proposed results. / Maxcussansansa cysses ack application's budget in relation to the proposed results. / Maxcussansansa

| 🛅 Files (0) |       |               |      | Upload Files |
|-------------|-------|---------------|------|--------------|
| Title       | Owner | Last Modified | Size |              |

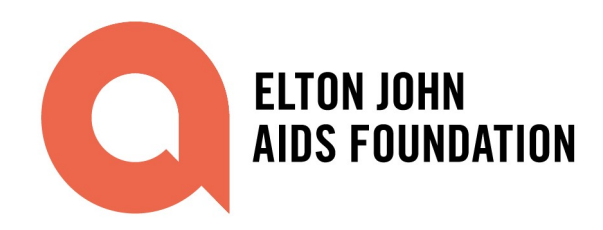

# Шаг 6: Отправьте заполненную концептуальную

заявку

Заполнив форму регистрации концептуальной заявки, вы можете отправить концептуальную заявку, выполнив следующие действия.

Нажмите на кнопку 'Confirm Responses' (Подтвердить ответы) в верхней части страницы. Это позволит проверить ваши ответы, чтобы убедиться, что вы ответили на все вопросы. Если данный этап проверки пройден успешно, то форма с ответами будет закрыта. В противном случае вы получите сообщение об ошибке с дополнительной информацией.

| информациеи.                                                                                                    |                                                                               |                                                                                |                                                     |                                                         |                                   |              |        |
|----------------------------------------------------------------------------------------------------|-------------------------------------------------------------------------------|--------------------------------------------------------------------------------|-----------------------------------------------------|---------------------------------------------------------|-----------------------------------|--------------|--------|
| Long Questions                                                                                                    |                                                                               |                                                                                |                                                     |                                                         |                                   |              |        |
| Please answer all questions in the survey form below. Wh<br>been answered. If the responses are confirmed, the respo | en you have finished filling in the f<br>nse form will be locked. If not, you | orm, please click the "Confirm Respo<br>will receive an error with further def | nses" button. This will checl<br>ails.              | k your responses to ensure th                           | nat all questions have            |              |        |
|                                                                                                    |                                                                               |                                                                                |                                                     | Г                                                       | Confirm Responses                 | Подтве       | ердиті |
| Very Connect Nata / B                                                                                                |                                                                               |                                                                                |                                                     | L                                                       |                                   | ответы       |        |
| Before submitting your concept note, please read care                                                                | fully the RADIAN Unmet Need Fu                                                | Ind Opportunity Announcement (do                                               | wnload at eltonjohnaidsfou                          | undation.org/radian), includi                           | ng the sections on What           | t            |        |
| We Will Fund, Eligibility Requirements, and Selection (<br>«Насущные нужды» (скачать здесь: eltonjohnaidsfour        | Criteria. / Перед подачей вашей к<br>dation.org/radian), включая разд         | онцептуальной заявки, пожалуйста<br>делы Особенности финансируемых             | , ознакомьтесь внимателы<br>проектов, Квалификацион | но с Объявлением о конкурс<br>ные требования и Критерии | е по конкурсу RADIAN<br>1 отбора. |              |        |
|                                                                                                    |                                                                               |                                                                                |                                                     |                                                         |                                   |              |        |
| Убедитесь, что вы з<br>постави то ганошки в                                                                          | агрузили форм                                                                 | иу бюджета прое                                                                | екта. После                                         | загру <mark>зки бю</mark>                               | цжета,<br>й цасти                 |              |        |
| страницы, нажав на                                                                                                   | значок каранд                                                                 | аша (см. скринц                                                                | жет загруже<br>⊔от ниже):                           |                                                         | ичасти                            |              |        |
|                                                                                                    |                                                                               |                                                                                |                                                     |                                                         |                                   |              |        |
| Budget Uploaded? () Бюдже                                                                                            | ет                                                                            |                                                                                |                                                     |                                                         |                                   |              |        |
| 🗌 загруж                                                                                                    | кен?                                                                          |                                                                                | 1                                                   |                                                         |                                   |              |        |
|                                                                                                    |                                                                               |                                                                                |                                                     |                                                         | ,                                 |              |        |
| Нажмите на кнопку<br>нажмите на кноп                                                                                 | Ky 'Save' (C                                                                  | ерт Note (Отпра<br>сохранить) в                                                | вить концег<br>окне сообі                           | туальную за<br>цения <mark>. Есл</mark>                 | аявку)аза<br>и какие-л            | атем<br>пибо |        |
| обязательные поля                                                                                                    | не заполнен                                                                   | ы, вы получите                                                                 | сообщение                                           | е об ошибке                                             | е с подроб                        | бной         |        |
| информациеи.                                                                                                    |                                                                               |                                                                                |                                                     |                                                         |                                   |              |        |
| ELTON JOHN<br>AIDS FOUNDATION Home                                                                                   | Requests for Proposals                                                        | My Concept Notes                                                               | More 🗸                                              |                                                         | <b>≜</b> ⊖ Í                      |              |        |
|                                                                                                    |                                                                               |                                                                                |                                                     |                                                         |                                   | Отправить    |        |
| Concept Note                                                                                                    |                                                                               |                                                                                |                                                     | Submit Co                                               | ncept Note                        | концепт. за  | авку   |
|                                                                                                    |                                                                               |                                                                                |                                                     |                                                         |                                   |              | ,      |
| In Progress                                                                                                    | Submitted                                                                     | Approved                                                                       |                                                     | Rejected                                                |                                   |              |        |
|                                                                                                    |                                                                               |                                                                                |                                                     |                                                         |                                   |              |        |
|                                                                                                    |                                                                               |                                                                                |                                                     |                                                         |                                   |              |        |
|                                                                                                    | Submit Conce                                                                  | pt Note                                                                        |                                                     |                                                         |                                   |              |        |
|                                                                                                    |                                                                               |                                                                                |                                                     |                                                         |                                   |              |        |
|                                                                                                    |                                                                               |                                                                                |                                                     |                                                         |                                   |              |        |
|                                                                                                    |                                                                               |                                                                                | Cancel                                              | Save 🧲                                                  | о Сохран                          | ить          |        |